# Setting the Timer (Timer Settings)

NOTE

- The Timer Settings screen is made up of several screens. Use the [▼] and [▲] keys to scroll to the desired screen and make the required settings.
- When the [ullet] or [ullet] key should be pressed, the indication

is displayed in this manual.

# Setting the Current Date and Time

Sets the current date and time. The date and time set here is also used as the time setting required for functions for which the time can be set.

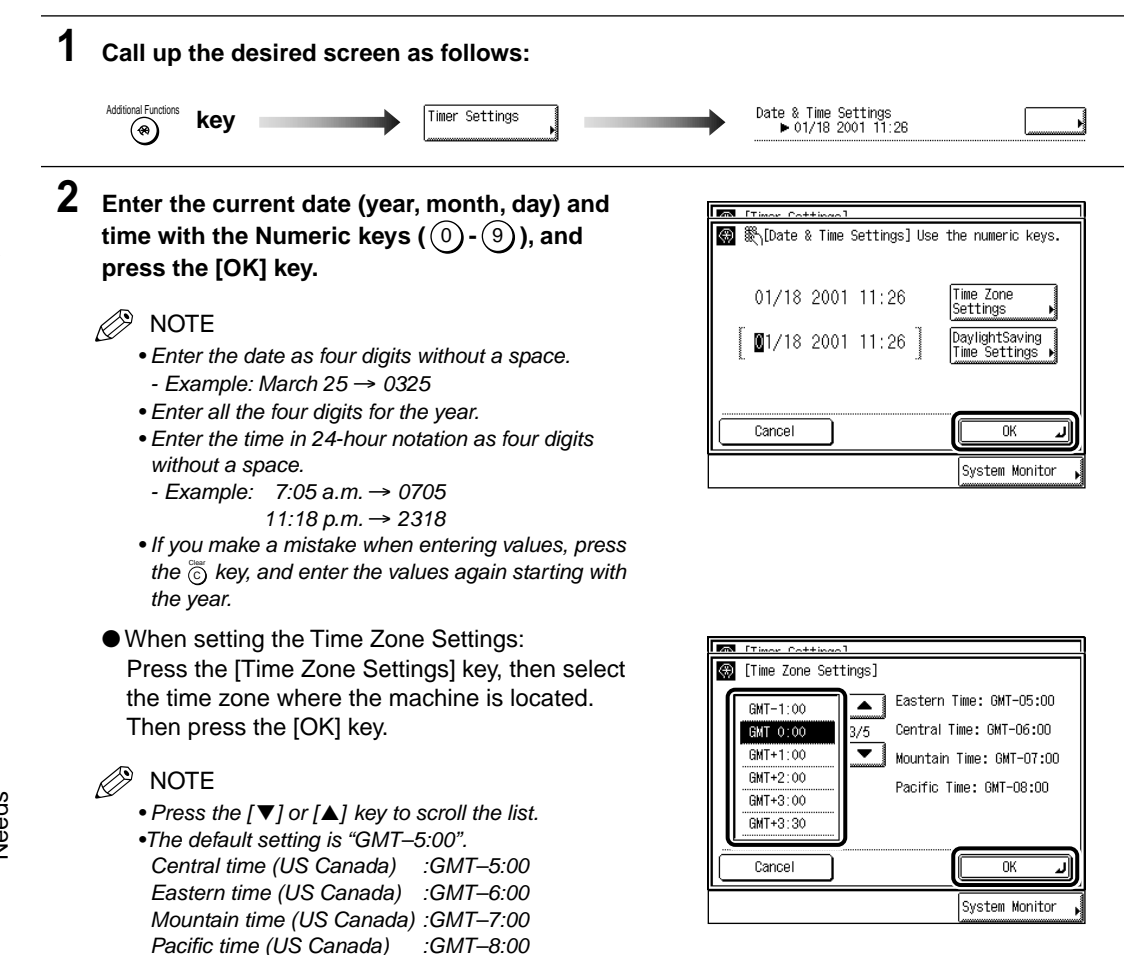

6 Setting and Adjusting Common Settings to Suit Your Needs

• When setting the Daylight Saving Time Settings: Press the [Daylight Saving Time Setting] key, then press the [ON] key.

Press both the [Start Date] and [End Date] keys to set the time.

Set the month, week, day, time to start and end the Daylight Saving Time settings, and press the [OK] key.

#### NOTE

- You can set the time from 0-23, in 1 hour increments.
- The default setting is "Off".
- When you set the Daylight Saving Time, the machine automatically sets the standard time of the machine one-hour forward.

### **3** Press the [Done] key.

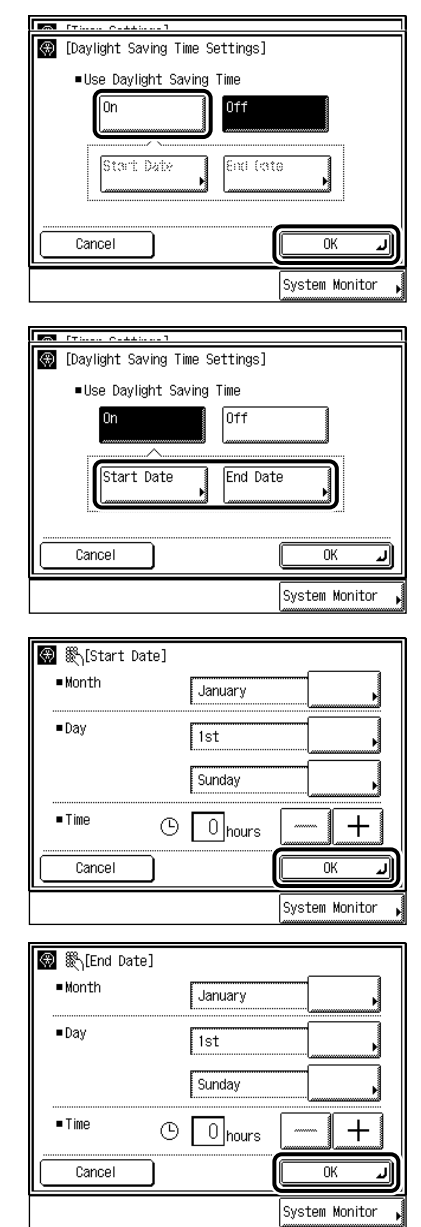

# Setting the Time to Initiate Auto Sleep after Finishing Operations

If the machine is not operated (no keys are pressed) for a certain period of time, the control panel power switch automatically switches OFF to save power. The machine then enters the Sleep mode.

#### Ø NOTE The default setting is "1 hour". 1 Call up the desired screen as follows: Additional Functi Change Auto Sleep Time Timer Settings key $(\mbox{\ensuremath{\otimes}})$ Thour(s) 2 Enter the desired Auto Sleep Time with the [▼] or [▲] key, and press the [OK] key. $^{()}$ [Change Auto Sleep Time] The Auto Sleep Time settings are 10, 15, 20, 30, 40, 50 minutes, 1 hour, 90 minutes and 2 to 4 1 hrs hours (in one-hour increments). Cancel 0K System Monitor

#### **3** Press the [Done] key.

# Setting the Time Taken for Display to Return to Basic Screen after Finishing Operations

If the machine is not operated (no keys are pressed) for a certain period of time, the display returns to the Basic screen (Standard setting) of the selected function.

This time is called "Auto Clear Time". Auto Clear Time can be set from 1 to 9 minutes in one-minute increments. Auto Clear Time can also be set to "Off".

#### NOTE

- The default setting is "2 minutes".
- When "0" is set, Auto Clear function is not set.

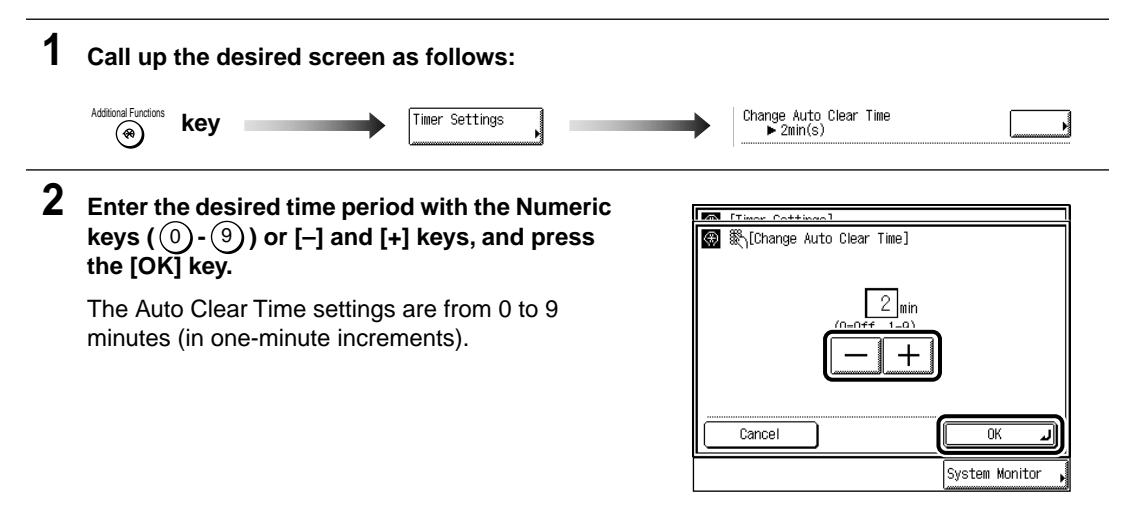

### **3** Press the [Done] key.

# Setting the Time Taken for the Unit to Quiet Down after Last Task

This machine enters the Quiet mode after a specified amount of time has elapsed following a print job or after a key has been pressed. On this screen you can specify the amount of time that must elapse prior to entering the Quiet mode.

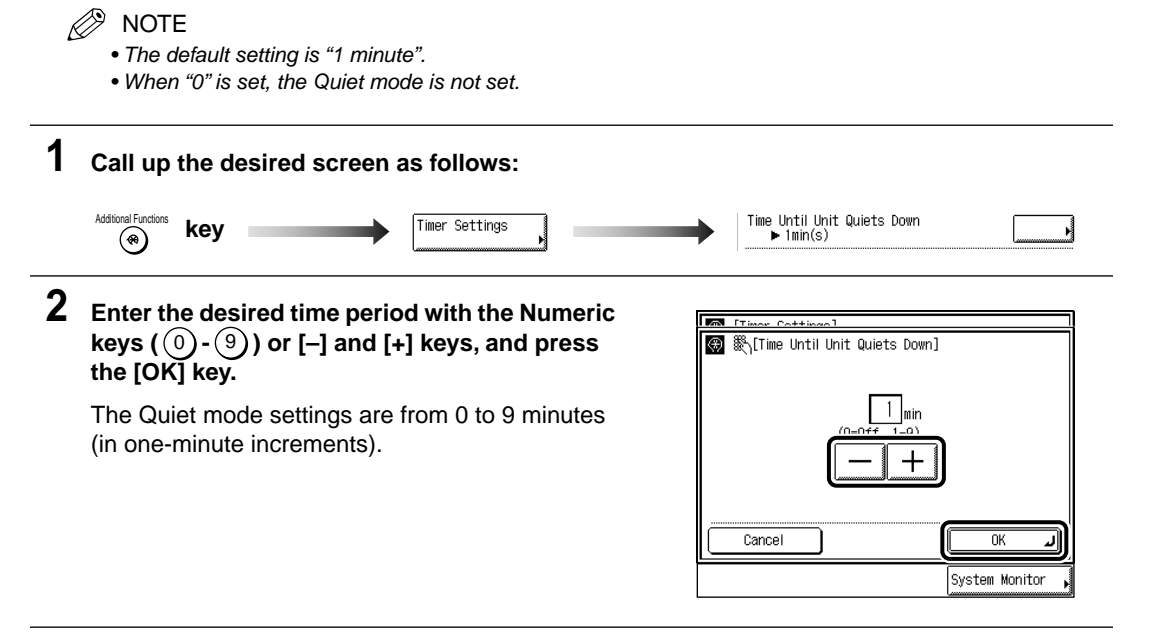

#### **3** Press the [Done] key.

### Setting the Time That the Unit's Power Turns OFF on Different Days of the Week

You can set the time that the machine is automatically turned OFF for each day of the week. • Setting range: Daily from Sunday to Saturday, 00:00 to 23:59 in one-minute increments

- NOTE
  - The default setting is "no setting".
  - When Auto Clear Time and Daily Timer are both set, Auto Clear Time has priority.

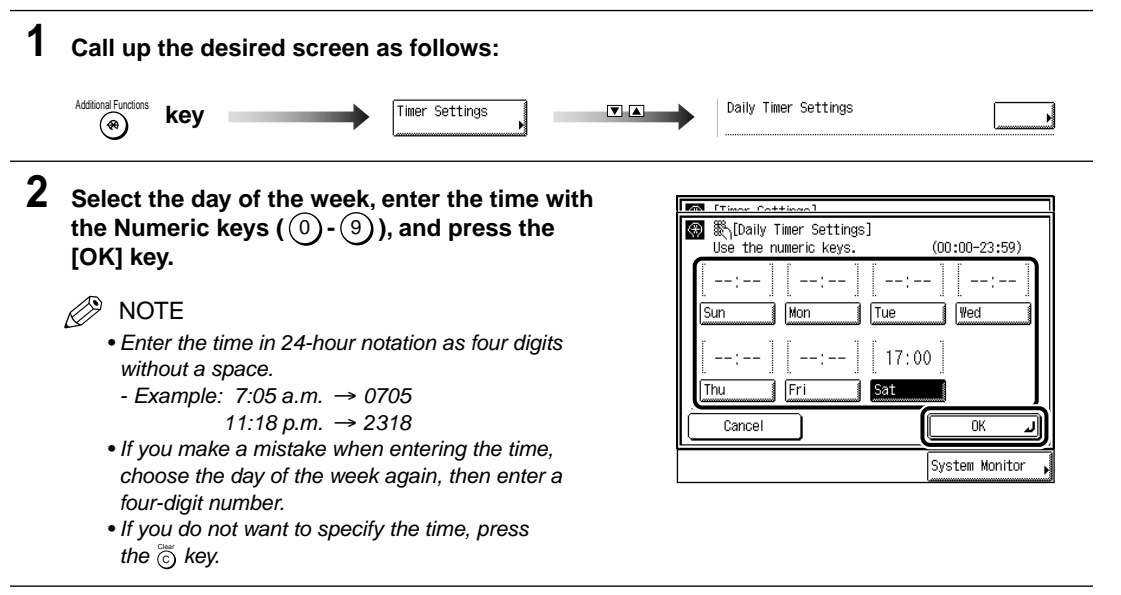

#### **3** Press the [Done] key.

## Setting the Low-Power Mode Time

If the machine is not operated (no keys are pressed) for a certain period of time after prints have been made or a key operation performed, the machine automatically enters the Low-Power mode. You can easily change the time for the machine to enter the Low-Power mode.

#### NOTE

• The default setting is "15 minutes".

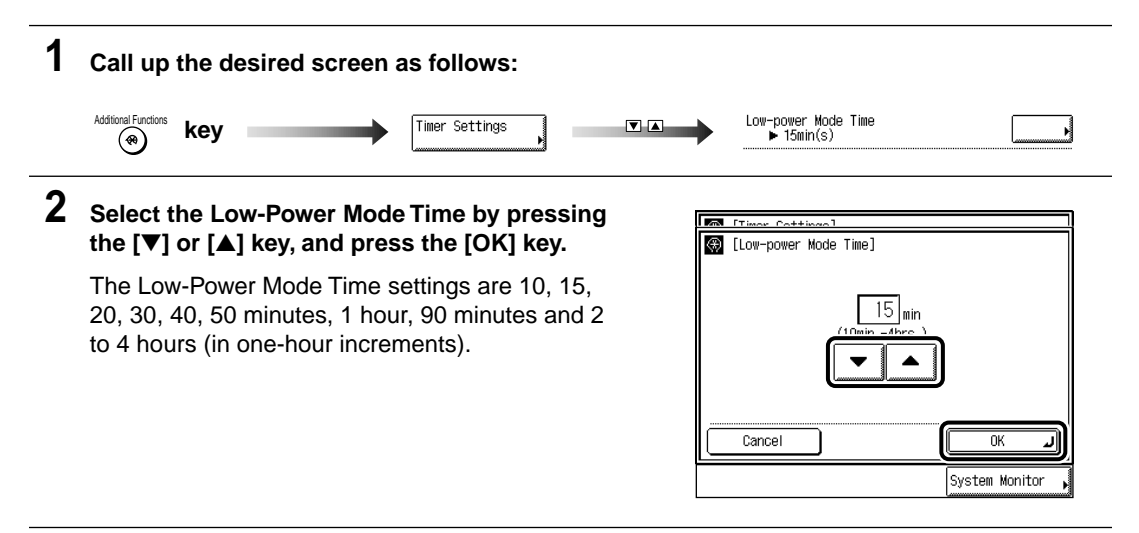

#### **3** Press the [Done] key.